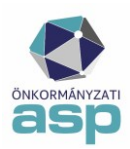

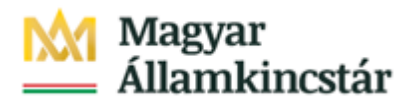

## ASP Adó - Segédlet a negyedéves zárásához

### 2025

A Segédlet célja a negyedéves zárással kapcsolatos munkafolyamatok elvégzésének bemutatása az ASP Adó szakrendszerben.

A zárási feladatok ASP Adó rendszerben történő megkezdését megelőzően több olyan feladat van, amely a főkönyvi könyvelés felé az adott időszak forgalmáról szolgáltatandó pontos adatszolgáltatást biztosítja.

A zárást megelőzően kötelezően végrehajtandó feladatok:

- az adott időszakhoz tartozó összes számlakivonat feldolgozása
- az időszaki záró számlakivonat egyenlegének egyeztetése (papír alapú kivonat és a rögzített adatok egyeztetése)
- 368/2011. (XII. 31.) Korm. rendelet 145. § (8) és (9) bek. alapján kötelezően tovább utalandó bevételek megállapítása/egyeztetése (a tárgyhót követő 10-i utaláshoz)

Fontos! A zárást megelőzően a véglegesíthető tételek közül el kell végezni azok véglegesítését, amelyek az adott időszakban véglegessé váltak, viszont ne kerüljenek véglegesítésre olyan tételek, amelyeknél a véglegessé válás dátuma már a következő időszakba esik.

Az Utalások táblában ellenőrizni kell az adott időszak utalási kódjait, illetve szükség esetén javítani kell azokat.

A következő időszak számlakivonatainak feldolgozása csak a zárási feladatok elvégzését követően folytatható. A programba beépítésre került új ellenőrzések szerint:

- nem rögzíthető 03.31-nél későbbi dátummal számlakivonat, ameddig nem került futtatásra első negyedéves számfejtés
- nem futtatható az első negyedéves számfejtés, ha már van rögzített 03.31-nél későbbi dátumú számlakivonat

 A Zárások/Informális számfejtés menüpontban az Első negyedévi számfejtés kiválasztása:

 ASPAdó > Zárások > Informális számfejtés

| Számfejtés             | Kezdő dátum<br>2025.01.01 Számfejlés dátuma<br>2025.03.01    | Számfejlés típusa<br>Informális     |
|------------------------|--------------------------------------------------------------|-------------------------------------|
| futtatása              | Csak esedékes tételek     Nem esedékes tételek is            | IFEJTÉS INDÍTÁSA VÉGLI Informális   |
|                        |                                                              | Főkönyvi feladás                    |
|                        | Tárolt számfejtés: Számfejtés típusa Q                       | Első félévi                         |
|                        | Számlaszám kód 🔻 Mutató 🔻                                    | Név Első negyedévi el               |
|                        |                                                              | Harmadik negyedévi                  |
| ASP.Adó > Zárások > In | nformális számfejtés                                         |                                     |
| Számfejtés             | Kezdő dátum<br>2025.01.01<br>Számfejlés dátuma<br>2025.03.31 | Számfejtés típusa<br>Első negyedévi |
| futtatása              | Csak esedékes tételek      Nem esedékes tételek is     SZÁMF | EJTÉS INDÍTÁSA VÉGLEGES TÉTELEKRE   |

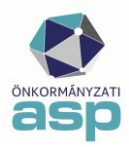

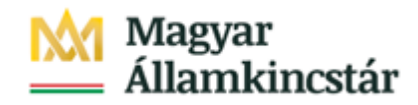

A számfejtés dátuma az Első negyedévi számfejtés kiválasztása után automatikusan 03.31-re vált.

**2. Számfejtés indítása végleges tételekre** gomb megnyomása. A számfejtés futásának státuszát a Jelenleg futó folyamatok ikonra kattintva elérhető folyamatjelző mutatja:

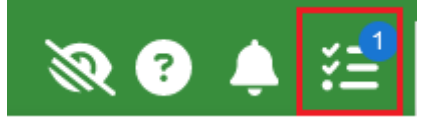

A folyamat sikeres befejezését felugró üzenet jelzi. A Tárolt számfejtések mezőben megjelenik az Első negyedévi – 2025.03.31. időszak. A táblában megjelennek a számfejtett tételek, ezzel az Első negyedévi zárást megalapozó számfejtés lefutott.

|            | _ |                                                     |                           |                 | Munkafo                             | lyamatok panel                    |  |
|------------|---|-----------------------------------------------------|---------------------------|-----------------|-------------------------------------|-----------------------------------|--|
|            |   | 🔗 A sz                                              | ámfejtés foly             | amat sikere     | sen befejeződ                       | ött. 😣                            |  |
|            |   |                                                     |                           |                 |                                     |                                   |  |
| Számfejtés |   | Kezdő dálum<br>2025.01.01                           | Számfejté<br>2025.03.3    | s dátuma<br>31  | Számfejtés típusa<br>Első negyedévi | •                                 |  |
| futtatása  |   | Csak esedékes tételek                               | ) Nem esedékes tételek is | SZÁMFEJTÉS INDÍ | ÁSA VÉGLEGES TÉTELEKRE              |                                   |  |
|            |   |                                                     |                           |                 |                                     |                                   |  |
|            |   | Tárolt számfejtés: Számfejtés típu<br>Első negyedér | sa/i                      | Q Vonatkozás    | év<br>202                           | Vonatkozás dátum<br>25 2025.03.31 |  |

#### 3. Adókövetelések értékvesztése

Az Első negyedévi számfejtés futtatásával automatikusan elkészül a számfejtéshez tartozó értékvesztés kigyűjtés, melynek Vonatkozás és Max. esedékesség dátuma mindig a zárás határnapja (pl. első negyedévi számfejtés esetén 03.31.), a Max. könyvelés dátuma pedig a futtatás napja. A kigyűjtés elérhető a Zárások/Adókövetelések értékelése/Értékvesztési adatok gyűjtése menüpontban.

#### Fontos, hogy az automatizmus beépítésével nincsen szükség új leválogatás futtatására.

A manuálisan futtatásra kerülő értékvesztés leválogatás adata nem kerül be a Gazdálkodási szakrendszer összesítőbe.

| Számfejtés<br>Első negye<br>Évszám –<br>2025 | típusa —<br>edévi<br>▼ | Q<br>Esedékesség<br>2025.04.01 | Vonat<br>dátuma – | kozás év 2025 Vonat<br>2025 Z025<br>Könyvelési dátum<br>2025.04.01 | kozás dátum<br>.03.31 | Elszámolás típus<br>Csak esedékes<br>O ÚJ LEVÁLOGATÁS | a<br>tételek<br>I            |
|----------------------------------------------|------------------------|--------------------------------|-------------------|--------------------------------------------------------------------|-----------------------|-------------------------------------------------------|------------------------------|
| Műveletek                                    | É                      | vszám                          | •                 | Leválogatás dátuma                                                 | T                     | Max. Esedékessé 🔻                                     | Max. Könyvelés d 🔻           |
| 0                                            | =                      | 2025                           | 8                 |                                                                    | <b>i</b>              | <b>i</b>                                              |                              |
| 1 D                                          |                        | 2025                           |                   | 2025.04.01. 10:11:39                                               |                       | 2025.03.31.                                           | 2025.04.01.                  |
| Qti                                          | • - •                  | @ <b>*</b> & C                 |                   |                                                                    | Megje                 | lenítendő sorok száma oldalank                        | ént: 20 👻 1 - 1, összesen: * |

Az így elkészült értékvesztés kimutatás a Műveletek oszlopban található 🖻 ikonnal tölthető le Excel formátumban, illetve a 🖹 ikonnal adható át a Keret VIR rendszere számára.

Az értékvesztés kimutatás a negyedéves zárás részeként a saját főkönyv felé átadandó.

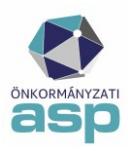

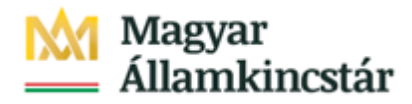

**4.** A Gazdálkodási rendszer összesítő elkészítése az *Összesítők/Zárás összesítő* menüpontban történik.

Elsőként a **Gazdálkodási rendszer összesítő** menüpontban a Számfejtésnél az Első negyedévi - 2025.03.31 időszakot kiválasztva, a *Gazdálkodási rendszer összesítő készítése összes számlára* gombot megnyomva készülnek el az összesítők egy tömörített állományként (az összesítők elkészítése 1-2 percig tarthat).

| Számfejtés<br>Első negyedévi - 2025.03.31. ▼ | Számlaszám kód<br>1   Építményadó | •          |                                                       |
|----------------------------------------------|-----------------------------------|------------|-------------------------------------------------------|
| 🍫 GAZDÁLKODÁSI RENDSZERHEZ ÖS                | SZESÍTŐ KÉSZÍTÉSE                 | 🏘 GAZDÁLKO | DDÁSI RENDSZERHEZ ÖSSZESÍTŐ KÉSZÍTÉSE ÖSSZES SZÁMLÁRA |

Az elkészült zip kiterjesztésű állományt megnyitva kattintva megjelennek az összesítők (az elnevezésben a számlatípus kóddal és a 2025.03.31. dátummal).

| Gazdálkodási Összesítő_1_2025.03.31     Gazdálkodási Összesítő_2_2025.03.31     Gazdálkodási Összesítő_5_2025.03.31     Gazdálkodási Összesítő_7_2025.03.31     Gazdálkodási Összesítő_8_2025.03.31     Gazdálkodási Összesítő_9_2025.03.31 |
|----------------------------------------------------------------------------------------------------|
| Gazdálkodási Összesítő_2_2025.03.31     Gazdálkodási Összesítő_5_2025.03.31     Gazdálkodási Összesítő_7_2025.03.31     Gazdálkodási Összesítő_8_2025.03.31     Gazdálkodási Összesítő_9_2025.03.31                                         |
| Gazdálkodási Összesítő_5_2025.03.31     Gazdálkodási Összesítő_7_2025.03.31     Gazdálkodási Összesítő_8_2025.03.31     Gazdálkodási Összesítő_9_2025.03.31                                                                                 |
| Gazdálkodási Összesítő_7_2025.03.31     Gazdálkodási Összesítő_8_2025.03.31     Gazdálkodási Összesítő_9_2025.03.31                                                                                                    |
| <ul> <li>Gazdálkodási Összesítő_8_2025.03.31</li> <li>Gazdálkodási Összesítő_9_2025.03.31</li> </ul>                                                                                                    |
| 🕼 Gazdálkodási Összesítő_9_2025.03.31                                                                                                    |
|                                                                                                    |
| 🖬 Gazdálkodási Összesítő_10_2025.03                                                                                                    |
| 🕼 Gazdálkodási Összesítő_11_2025.03                                                                                                    |
| 🕼 Gazdálkodási Összesítő_12_2025.03                                                                                                    |
| 🕼 Gazdálkodási Összesítő_13_2025.03                                                                                                    |
| 📓 Gazdálkodási Összesítő_14_2025.03                                                                                                    |
| 🕼 Gazdálkodási Összesítő_15_2025.03                                                                                                    |
| 🕼 Gazdálkodási Összesítő_16_2025.03                                                                                                    |

A Gazdálkodási rendszer összesítő minden olyan adónemre elkészül, amelynek aktív pénzforgalmi jelzőszáma van. Az összesítők menthetők, és ezt követően a Főkönyvi könyvelés számára átadhatók. Az I. negyedévi Gazdálkodási rendszer összesítő tartalmazza már az értékvesztés időszaki záró állományának összegét is (C25, E25, H25 mezőben).

A Gazdálkodási rendszer összesítő E-K oszlopainak tételes analitikája a Műveletek oszlopban található ikonra kattintva érhető el.

|     | B 🕒 | Első negyedévi | 3   Magánszemélyek kom |  |
|-----|-----|----------------|------------------------|--|
| B 🗄 | 3 B | Első negyedévi | 2   Telekadó           |  |
|     | ) b | Első negyedévi | 1   Építményadó        |  |

A létrejövő Főkönyvi feladás adatai táblázatban szerepel az összes, adózóra elszámolt Előírás, Törlés tétel és Befizetés Könyvelt és Maradó összege, Esedékességük dátuma illetve a tételek Időszaka.

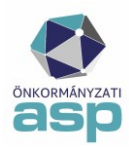

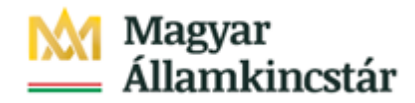

A lista nem tartalmazza az Azonosítatlan (függő) befizetés tételeket. A Gazdálkodási rendszer összesítő D oszlopa a *Pénzügyek/Számlakivonat/Függő tételek* menü táblázatai, vagy a *Kimutatások, listák/Pénzügyi listák* Rendezetlen függő tételek és Rendezett függő tételek listái alapján ellenőrizhető.

A Gazdálkodási összesítő belső összefüggéseit a Súgóból letölthető Adó-Gazdálkodási rendszer összesítő leírás tartalmazza.

**5.** Ezt követően kell elkészíteni szintén az *Összesítők/Zárás összesítő* menüpontban a **Zárási** összesítőt, ahol a bal oldali menüsorban az I. negyedéves számfejtésre zárásra kell kattintani:

| Műveletek                                                                       | Ξ                                                                                      | Számfejtés<br>Első negyedévi - 2025.03.3 | 1.       |          | • | Zárás vonatkozása<br>Összes |   | • |  |
|---------------------------------------------------------------------------------|----------------------------------------------------------------------------------------|------------------------------------------|----------|----------|---|-----------------------------|---|---|--|
| 🕸 Összesítők                                                                    | Összesítők     Soszesítők      Soszesítők készítése és letöltése     Soszesítő készíté |                                          |          |          |   |                             |   |   |  |
| <ul> <li>Informális számfejtésre z</li> <li>I. negyedéves számfejtés</li> </ul> | árás<br>sre                                                                            | Műveletek                                | Készítés | ; dátuma | T | Vonatkozás dátum            | ▼ |   |  |
| <ul> <li>zárás</li> <li>E Féléves zárás</li> </ul>                              |                                                                                        |                                          |          |          |   |                             |   | = |  |

A 2. pontban futtatott számfejtés a legördülő menüben automatikusan megjelenik.

Ezután meg kell nyomni az Összesítők készítése és letöltése gombot, melynek hatására elkészül alapértelmezetten az összes adózóra vonatkozó *régi típusú zárási összesítő* Excel formátumban, és automatikusan letöltésre kerül. Az összesítő később is letölthető:

| Számlejiés         Első negyedévi - 2025.03.31.           •o összesítők készítése és letöltése         •o 2016-0S összesítő ki |           |             | ▼ Zárás vonatkozása<br>Összes KÉSZÍTÉSE ÉS LETÖLTÉSE | Zárás vonatkozása<br>Ósszes<br>TÉSE ÉS LETŐLTÉSE |   |           |   |                |   |                    |
|----------------------------------------------------------------------------------------------------|-----------|-------------|------------------------------------------------------|--------------------------------------------------|---|-----------|---|----------------|---|--------------------|
| Műveletek                                                                                                    | Készíté   | s dátuma    | Ŧ                                                    | Vonatkozás dátum                                 | Ŧ | Vonatkozá | T | Zárás vonatko… | • | Zárás összesítő ti |
|                                                                                                    |           |             |                                                      |                                                  |   | =         |   |                | • | T                  |
| 🗈 🗊 🗈 🗞                                                                                                    | 2025.04.0 | 1. 10:21:08 |                                                      | 2025.03.31.                                      |   | 2025      |   | Összes         |   | Régi               |

A Zárás vonatkozásának kiválasztásával a magánszemélyekre, illetve a vállalkozókra vonatkozó összesítő is elkészíthető.

| – Számfejtés<br>Első negyedévi - 2025.0 | 3.31.               |                        |      | -Zárás vonatkozása -<br>Összes |  |
|-----------------------------------------|---------------------|------------------------|------|--------------------------------|--|
| ♠ ÖSSZESÍTŐK KÉS                        | ZÍTÉSE ÉS LETÖLTÉSE | 🍫 2016-OS ÖSSZESÍTŐ KÉ | Észí | Magánszemély                   |  |
| Műveletek                               | Készíté             | s dátuma 🛛 🔻           | 1    | Vállalkozó                     |  |
|                                         |                     | <b>ii</b> (            |      | Összes                         |  |

Ezt követően el kell készíteni az új típusú zárási összesítőt is a 2016-os Összesítő készítése és letöltése gombra kattintva. Az összesítő ebben az esetben is Excel formátumban készül el, és automatikusan letöltésre kerül.

A Zárási összesítők a Műveletek oszlop

🖻 ikonjára kattintva letölthetők, illetve megnyithatók

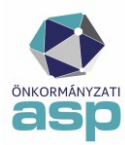

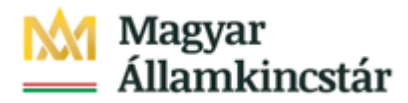

likonjára kattintva átadhatók a Keret VIR rendszer felé.

Az összesítő Excelben történő megnyitását követően fontos, hogy **az adatok megjelenítéséhez az Excel felső sárga figyelmeztető sávjában szükség esetén engedélyezni kell a dokumentum szerkesztését**, enélkül üres összesítő jelenik meg.

| ( |      | ආ - (≅ -  ∓     |                  | -                       | Z               | árás összesító | ője [Védett néze | et] - Micro  | soft Excel                             |         |
|---|------|-----------------|------------------|-------------------------|-----------------|----------------|------------------|--------------|----------------------------------------|---------|
|   | Fájl | Kezdőlap        | Beszúrás         | Lap elrendezése         | Képletek        | Adatok         | Korrektúra       | Nézet        | Fejlesztőeszközök                      | ∞ 🕜 🗆 é |
|   | Véd  | lett nézet Ez a | a fájl internete | s helyről származik, és | i lehet, hogy n | em biztonság   | gos. További rés | zletekért ka | attintson ide. Szerkesztés engedélyezé | se      |

#### 6. Ellenőrzések a negyedéves zárásnál

A bevezetőben javasolt ellenőrzések mellett a program készít a főkönyvi feladások esetében koherencia ellenőrzéseket is. Az ellenőrző lista letölthető és elmenthető az Összesítők/Zárás összesítő/I. negyedéves számfejtésre zárás menüpontban a Műveletek oszlop <sup>E</sup> Összesítő ellenőrző lista Excel ikonjára kattintva:

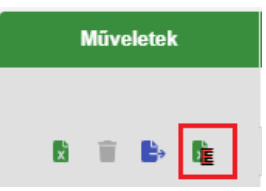

Fontos! Amennyiben az ellenőrző adatoknál eltérést tapasztalnak, akkor kérjük, hogy azt haladéktalanul jelezzék a hibabejelentő rendszeren keresztül. A hiba ellenőrzés eredménye, már az ellenőrző lista előlapján olvasható.

|    | Α                                      | В                                                           |
|----|----------------------------------------|-------------------------------------------------------------|
|    |                                        |                                                             |
|    | ASP Ado ellenorzo lista                |                                                             |
| 1  |                                        |                                                             |
| 2  | Adóhatóság neve                        | Teszt M Polgármesteri Hivatal                               |
| 3  | Futtatás dátuma                        | 2025.04.01                                                  |
| 4  | Számfejtés                             | 2025 - Első negyedévi (2025.03.31.) - Csak esedékes tételek |
| 5  | Számfejtést létrehozta                 | Blahó Ildikó                                                |
| 6  |                                        |                                                             |
| 7  | Az ellenőrző lista hibákat tartalmaz!  |                                                             |
| 8  |                                        |                                                             |
| 9  | Készült:                               | 2025.04.01                                                  |
| 10 |                                        |                                                             |
| 11 |                                        |                                                             |
| 12 |                                        |                                                             |
| 13 |                                        |                                                             |
| 14 |                                        |                                                             |
|    | Előlap Ellenőrző lista Adattábla hibák | ÷ (+)                                                       |

Amennyiben a számfejtést követően olyan folyamat futtatása történt, ami a zárási összesítésre hatással van (pl. kivonat rögzítés, könyvelési tétel rögzítése, olyan bevallás véglegezése, amely azonnal könyvelési tétel létrehozásával jár), akkor természetesen újra kell futtatni az I. negyedéves számfejtést, újra elő kell állítani a korábban elkészített pénzügyi listákat és újra el kell készíteni a zárási összesítőt az ellenőrzések elvégzése érdekében.

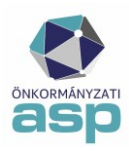

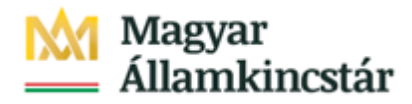

#### 7. Hátralékosok és Túlfizetésesek leválogatása

A hátralékos és túlfizetéses adózók leválogatására a *Kimutatások, listák/Pénzügyi listák* menüpontban van lehetőség:

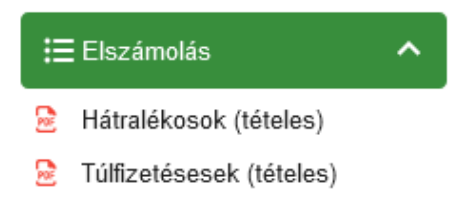

A megfelelő listákra kattintva a jobb oldalon megjelenítésre kerül a kiválasztott lista. A listára kattintva várjuk meg, amíg megjelenik a tételes lista. A lista a jobb alsó sarokban lévő ikon segítségével letölthető.

Lehetőség van ugyanakkor a hátralékosok és túlfizetésesek leválogatására a *Pénzügyek/Elszámolás/Hátralékosok* és a *Pénzügyek/Elszámolás/Túlfizetésesek* menüpontokban is. Az itt található leválogatás a táblázat alján található Excel ikon segítségével Excel formátumú táblázatba exportálható.

#### 8. Egyéb pénzügyi listák

További pénzügyi listák (pl. számlaegyenleg lista, utalási naplók, pénzforgalmi naplók) szintén a *Kimutatások, listák/Pénzügyi listák* menüpontban készíthetők el:

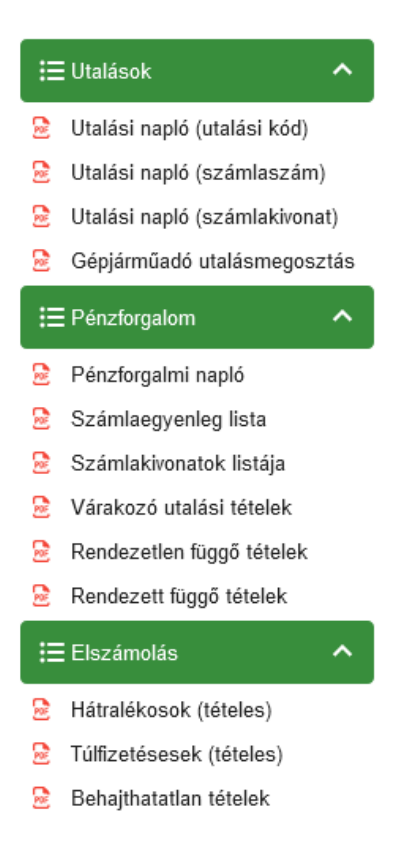

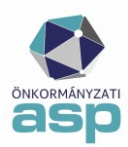

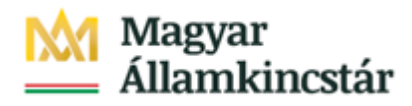

A pénzügyi listák közül javasolt legalább a következő listákat elkészíteni és a főkönyvi könyvelés felé átadni:

- Utalási napló (számlaszám)
- Számlakivonatok listája (minden egyes hónapra külön)
- Rendezetlen függő tételek
- Rendezett függő tételek
- Behajthatatlan tételek
- Pénzügyek/Köztartozások/Kimutató szervezetnek utalások tábla Excel exportja

A pénzforgalmi adatok egyeztetéséhez elkészítendők

- *Pénzügyek/Számlakivonat/Számlakivonatok* tábla exportja (szűrés az összes kivonatbóltárgyidőszakra)
- Pénzügyek/Számlakivonat/Függő tételek tábla export

#### 9. Adatszolgáltatások

# A negyedéves zárás esetében a Magyar Államkincstár felé nincs kötelező adatszolgáltatás, csak a saját főkönyv felé.

A Gazdálkodási szakrendszerrel létrejött integráció eredményeként lehetőség van a Gazdálkodási rendszer KASZPER moduljában (72 ASPADÓ – követelések menüpont), az Adó szakrendszer főkönyvi feladással egybekötött számfejtés(ek) alapján, az Adó szakrendszerből származó adatok átvételére számlatípusonként.

Fontos, hogy a Gazdálkodási szakrendszerbe csak akkor lehet adatokat átemelni, ha előtte az Adó szakrendszerben már futott főkönyvi feladással egybekötött számfejtés (az I. negyedévi számfejtés is ilyennek minősül). Az adatátadásnak nem feltétele az *Összesítők/Zárás összesítő* bal oldali menüjében található "Gazdálkodási rendszer összesítő" elkészítése, azonban az átadott adatok a 4. pontban elkészített táblázat alapján ellenőrizhetők.

Fontos, hogy a Gazdálkodási rendszernek átadott adatok nem kerülnek automatikusan bekönyvelésre, az integrációs pont célja csak ennek lehetőségének megteremtése volt, az adatok ügyintéző általi ellenőrzését követően.

A főkönyv felé átadni javasolt kimutatások a segédlet alapján menthetők és elektronikusan vagy akár papír alapon is továbbíthatók. Emellett a Zárási összesítő, a Gazdálkodási rendszer összesítő illetve az Értékvesztés adatok gyűjtése tábla is átadható a <u>Keret rendszer vezetői információs rendszerébe</u> (VIR) akár a kiválasztott soron az Összesítő küldése VIR rendszerbe gombbal, vagy a Műveletek menüben az Összesítő küldése a VIR rendszerbe funkcióval:

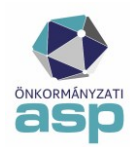

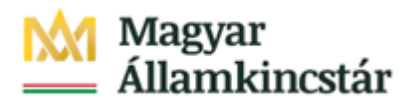

|           | Műveletek     |                | Évszám |
|-----------|---------------|----------------|--------|
|           |               | =              |        |
|           |               |                | 2023   |
| Összesítő | i küldése a ∖ | /IR rendszerbe | 0000   |

A zárás folyamatával, az értékvesztés számítás módjával illetve a Gazdálkodási rendszer összesítő adattartalmával kapcsolatban további segédanyagok érhetők el az Oktatási portál ASP Önkormányzati adórendszer oktatási anyagai között <u>Pénzügyek, számvitel (ADÓ 05) / Zárások összesítők</u> címen. Ajánljuk továbbá minden felhasználó figyelmébe az <u>ASP-GAZD online szakmai nap anyagait</u>, amelyek az Adó és a Gazdálkodási szakrendszer integrációját mutatják be. Az előadásokban szerepelnek a legfontosabb ellenőrzések, a leggyakoribb hibalehetőségek, és válaszok a zárással kapcsolatban gyakran ismételt kérdésekre.